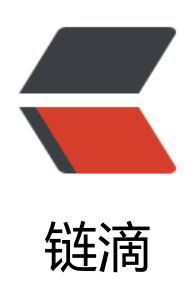

## android 版 easypr 车牌识别

作者: idxiu

- 原文链接: https://ld246.com/article/1498722576614
- 来源网站: 链滴
- 许可协议: 署名-相同方式共享 4.0 国际 (CC BY-SA 4.0)

<h2 id="easypr车牌识别">easypr 车牌识别</h2> <h4 id="1-新建java类-申明native-本地方法-如-">1.新建 java 类,申明 native 本地方法,如: </h4 <code class="highlight-chroma"><span class="highlight-line"><span class="highlight</pre> cl"> public class PlateRecognizer { </span></span><span class="highlight-line"><span class="highlight-cl"> public static na ive String stringFromJNI(); </span></span></span><span class="highlight-line"><span class="highlight-cl"> public static na ive long initPR(String sympath, String annpath); </span></span><span class="highlight-line"><span class="highlight-cl"> public static na ive long uninitPR(long recognizerPtr); </span></span><span class="highlight-line"><span class="highlight-cl"> public static na ive byte[] plateRecognize(long recognizerPtr, String imgpath); </span></span></span></span>class="highlight-line"></span class="highlight-cl"> } </span></span></code> <h4 id="2-在app模块的main下新建jni文件夹-编译JNI-">2.在 app 模块的 main 下新建 jni 文件夹 编译 JNI:</h4> < 0 |>  $\langle | \rangle$ >申明 native 方法后,点击 <strong>build --&qt; make project</strong>,生成 class 字节 文件。一般在 <strong>app\build\intermediates\classes\debug</strong> <cd 进入该目录,使用 javah 命令,生成我们想要得到的.h 头文件,如执行 <strong>javah -jni om.lczp.prtest.EasyPR.PlateRecognizer </strong> 命令之后, 会在 classes 目录下生成头文件: <s rong>com lczp prtest EasyPR PlateRecognizer.h</strong>,将它复制到 jni 文件夹下, 该文件 是通过 javah 命令生成 jni 层代码文件。 <1i> <创建.cpp 文件来实现 ini 方法,具体可百度</p> 在 jni 目录下创建 Android.mk <code class="highlight-chroma"><span class="highlight-line"><span class="highlight</pre> cl"> LOCAL PATH := \$(call my-dir) </span></span><span class="highlight-line"><span class="highlight-cl"> include \$(CLEAR VARS) </span></span></span><span class="highlight-line"><span class="highlight-cl"> # OpenCV </span></span></span><span class="highlight-line"><span class="highlight-cl"> OPENCV CAME A MODULES:=on </span></span></span><span class="highlight-line"><span class="highlight-cl"> OPENCV INSTAL MODULES:=on </span></span></span></span>class="highlight-line"><span class="highlight-cl"> include ../../../ pencvNative/jni/OpenCV.mk </span></span></span><span class="highlight-line"><span class="highlight-cl"> FILE LIST := \$(wi dcard \$(LOCAL PATH)/easyPR/src/\*/\*.cpp) </span></span></span><span class="highlight-line"><span class="highlight-cl"> LOCAL SRC FILE := \$(LOCAL PATH)/EasyPR.cpp </span></span></span><span class="highlight-line"><span class="highlight-cl"> LOCAL SRC FILE += \$(FILE LIST:\$(LOCAL PATH)/%=%) </span></span><span class="highlight-line"><span class="highlight-cl"> LOCAL C INCLU ES += \$(LOCAL PATH)/ </span></span></span><span class="highlight-line"><span class="highlight-cl"> LOCAL C INCLU ES += \$(LOCAL PATH)/easyPR/include

```
</span></span><span class="highlight-line"><span class="highlight-cl"> LOCAL MODULE
 := EasyPR
</span></span><span class="highlight-line"><span class="highlight-cl"> LOCAL LDLIBS
= -llog
</span></span><span class="highlight-line"><span class="highlight-cl"> include $(BUILD)
HARED LIBRARY)
</span></span></code>
<blockquote>
其中:
</blockguote>
<u>
LOCAL PATH 是 C/C++ 代码所在目录,也就是我们的 jni 目录。
LOCAL MODULE 是要编译的库的名称。编译器会自动在前面加上 lib,在后面加上.so。
LOCAL SRC FILES 是要编译的 C/C++ 文件。
<blockquote>
<然后我还需要在 Android 项目根目录下创建 Application.mk 文件: </p>
</blockquote>
<code class="highlight-chroma"><span class="highlight-line"><span class="highlight</pre>
cl"> APP STL := qnustl static
</span></span></span><span class="highlight-line"><span class="highlight-cl">
                                                                APP CPPFLAGS
:= -frtti -fexceptions -std=c++0x
</span></span><span class="highlight-line"><span class="highlight-cl">
                                                                APP ABI := ar
eabi-v7a
</span></span></span><span class="highlight-line"><span class="highlight-cl">
                                                                APP PLATFOR
:= android-14
</span></span></span><span class="highlight-line"><span class="highlight-cl">
</span></span><span class="highlight-line"><span class="highlight-cl">
</span></span></code>
<blockquote>
下载 easy 库, <a href="https://ld246.com/forward?goto=https%3A%2F%2Fgithub.com%"
Flinuxxx%2FEasyPR_Android%2F" target="_blank" rel="nofollow ugc">EasyPR_Android</a><
p>
</blockguote>
<blockquote>
复制其中的 OpencvNative 到项目根目录下下,拷贝其中的 easypr 到 jni 目录下。
</blockguote>
< u >
进入 Application.mk 文件所在目录, 在命令行中使用 ndk-build 生成.so 文件
```